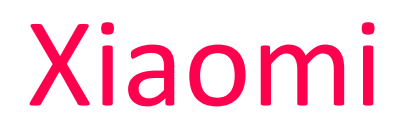

# Human Body Senzor Chytrý senzor pohybu

Uživatelský manuál

Stage

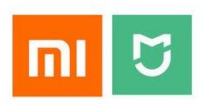

# Zapojení a spárování

#### Zapojení

Xiaomi senzor pohybu má vlastní baterii a není jej potreba pripojovat ke zdroji napájení. Zarízení je stále aktivní a stací jej pripojit k domácí bráne (viz návod níže).

#### Připojení do domácí sítě

Toto zařízení komunikuje na upraveném protokolu ZigBee a je možné jej spojit pouze s Xiaomi domácí bránou. Pro správný chod aplikace budete potřebovat mobilní telefon s iOS nebo Androidem 4.3+. Postup pro připojení k zařízení je následující:

- 1. Stáhněte z Obchodu Play či Apple AppStore oficiání aplikaci Mi Home.
- 2. Zapněte aplikaci Mi Home a zvolte region Mainland China.
- 3. Zvolte Sign In a přihlaste se ke svému Xioami účtu (případně si jej pomocí volby Sign Up vytvořte).
- 4. Na úvodní obrazovce aplikace vyhledejte a klikněte na zařízení Gateway (musí být spárováno a přidáno dříve než další senzory).
- 5. Nahoře klikněte na sekci Device a následně dole Add subdevice.
- 6. Ze seznamu vyberte a klikněte na Occupancy Sensor.
- 7. Vezměte zařízení a zasuňte do otvoru v boční části sponku. Stiskněte tlačítko uvnitř a držte po dobu 3 sekund. Automaticky dojde k připojení senzoru k domácí bráně.
- 8. Na konci stačí jen vybrat místnost, kde bude zařízení používáno, pojmenovat jej a kliknout na Completed.

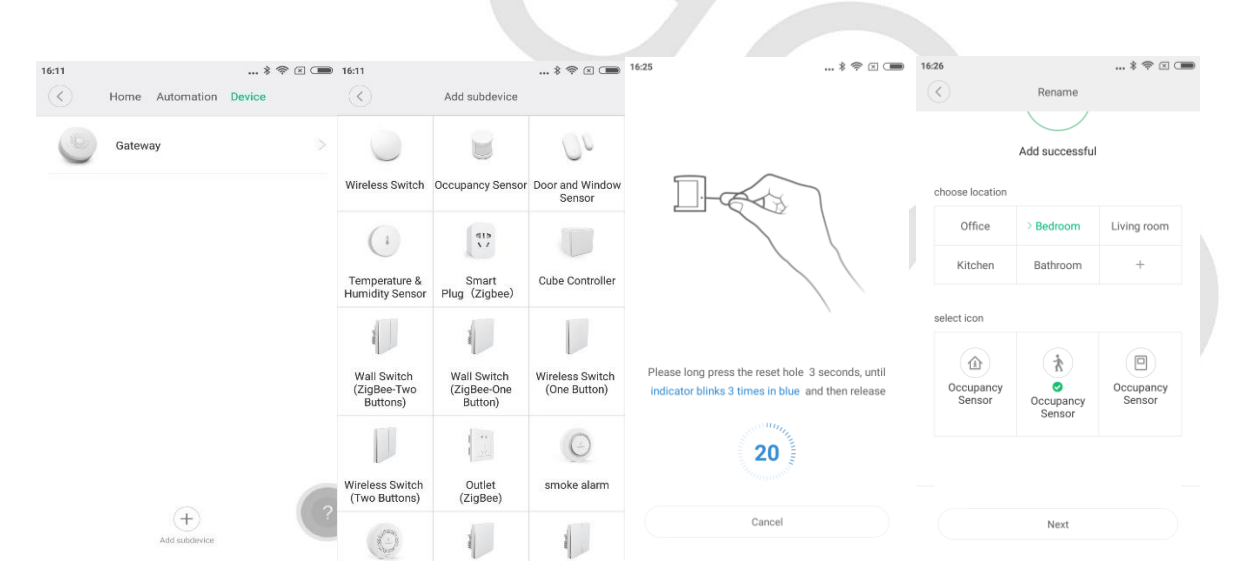

#### Změna jazyku aplikace

Pozor: standardně není nastavena všude angličtina, přestože je aplikace na úvodní obrazovce v angličtině. Je nutné ještě dodatečně angličtinu zvolit ručně v nastavení:

- 1. Přejděte do sekce **Profile** pomocí tlačítka v pravém spodním rohu.
- 2. Zvolte možnost Settings, následně Language.
- 3. Vyberte jazyk English.

| 10:18           |                    |                  | *?×   | 10:18                     |                                                           | *?¤              | 10:18                |          | *?× |
|-----------------|--------------------|------------------|-------|---------------------------|-----------------------------------------------------------|------------------|----------------------|----------|-----|
|                 | Profil             | e                |       | $\langle \langle \rangle$ | Settings                                                  |                  | $\overline{\langle}$ | Language |     |
| 167<br>4 de     | 76292927<br>evices |                  | >     | Check for update          | es                                                        | >                | Default<br>中文(简体)    |          |     |
| 0               | -                  |                  | ~     | Touch tones in g          | rid view                                                  |                  | 中文(繁體)               |          |     |
| Automation Shar | ed devices         | Family           | Demo  | Manage groups             |                                                           | >                | English              |          |     |
| Points Con      | 2<br>sumables      | (i)<br>Utilities | 3D VR | Rearrange home            | page                                                      | >                |                      |          |     |
|                 |                    |                  |       | Notification shad         | de shortcut                                               | >                |                      |          |     |
| 🤤 My store      |                    |                  | >     | Message setting           | 15                                                        | >                |                      |          |     |
| Help & Fee      | dback              |                  | >     | Language and locale       |                                                           |                  |                      |          |     |
|                 |                    |                  |       | Locale                    | Ma                                                        | inland China $>$ |                      |          |     |
| Settings        |                    |                  | >     | Language                  |                                                           | Default >        |                      |          |     |
| My devices M    | 1 P O A            |                  |       |                           | User Agreement & Privacy Policy<br>Current version: 4.1.7 |                  |                      |          |     |

## Používání aplikace

Díky oficiální aplikaci Mi Home můžete po úspěšném spárování sledovat a ovládat zařízení odkudkoliv, kde je přítomen přístup k internetu. Výchozí brána disponuje LED světlem, které lze v aplikaci zapnout/vypnout, měnit jas či barvu. Zařízení má v sobě rovněž integrovaný alarm, který spustí zvukový signál podle Vašeho nastavení (na základě podnětů senzorů či času). Pomocí aplikace lze přidávat k výchozí bráně další senzory a zařízení (senzor pohybu, otevření dveří, teploměr a vlhkoměr, bezdrátové tlačítko a další).

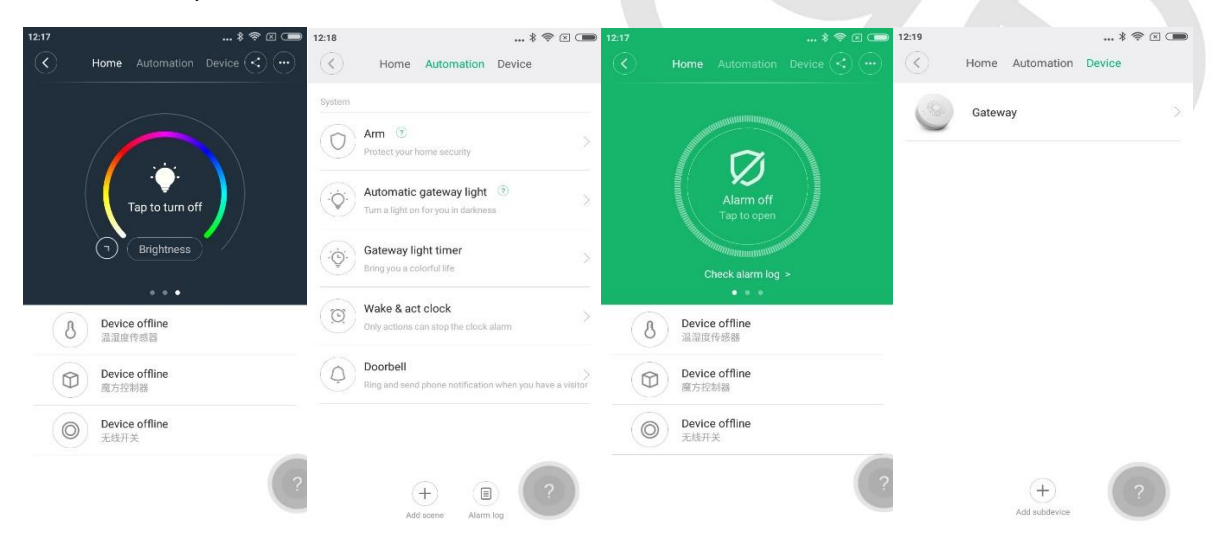

### Automatizace

#### Vytváření scén

Pomocí scén lze sdružovat více zařízení a jejich akce (spuštění/vypnutí/změna režimu apod.) do jednoho zástupce, kterého lze následně vyvolat jedním kliknutím. Díky tomu lze například jedním zástupcem vypnout všechna zařízení. Scénu lze vytvořit následovně:

- 1. Zapněte aplikaci Mi Home.
- 2. Klikněte na ikonu + v pravém horním rohu a zvolte Add scenes a Custom.
- 3. Následně pravidlo pojmenujte a klikněte na Add Device.
- 4. Vyberte zařízení a následně akci. Přidat můžete i více zařízení.
- Vytváření dokončíte volbou Save. Vytvořené scény se zobrazí na úvodní obrazovce aplikace, pomocí volby Add shortcut to Home screen v sekci More u jednotlivých scén je lze přidat i jako zástupce na plochu.

| <       | ¥ 🖘 🗵 🚥                                                        | Add a new task                                | Save (    | $\overline{\mathbf{O}}$ | Run scene                    |   |
|---------|----------------------------------------------------------------|-----------------------------------------------|-----------|-------------------------|------------------------------|---|
| Custom  |                                                                | 8 Zkusebni pravidlo                           |           | (( 🚺 ))                 | Send notifications to device | 5 |
| 96      | Custom<br>Add custom tasks                                     | Perform the following actions after you start | this task | ન્દ                     | Turn on/off a scene          | > |
| Recomme | nded                                                           | Veri haven't edited enviorite                 |           |                         |                              |   |
| ŵ       | Back home<br>Turn on the lights, AC, sir purifier, and other d | You haven't added any action                  | ns        | an.                     | 米家空气净化器Pro                   | > |
| 8       | Leave home<br>Switch to Alert mode after turning off the ligh  |                                               |           |                         |                              |   |
| 4       | Get up<br>Adjust the lights and play a song when you ge        |                                               |           |                         |                              |   |
| હ       | Sleep<br>Adjust the lights and switch to Night mode            |                                               |           |                         |                              |   |

#### Vytváření pravidel

Zařízení chytré domácnosti Xiaomi lze libovolně kombinovat a vytvářet pravidla, která se skládají z podmínek a akcí. Pravidlo vytvoříte následovně:

- 1. Zapněte aplikaci Mi Home.
- 2. Přejděte do sekce Profile pomocí tlačítka v pravém spodním rohu a zvolte Automation.
- 3. Klikěnte na ikonu + vpravo dole.
- 4. Volbou Add Condition se zvolí zařízení a podmínka spuštění pravidla (např. stisk bezdrátového tlačítka). V sekci Add Instructions se zvolí přístroj a jeho akce (například spustí alarm).

| :27          |                  |                 | * 🖘 🗷 🗩    | 10:27                          | \$ 😤 🗵 🗩 | 10:30                   |                          | \$ 😤 🗵 🔳          |
|--------------|------------------|-----------------|------------|--------------------------------|----------|-------------------------|--------------------------|-------------------|
|              | Profi            | le              | •          | ✓ All scenes ∨                 |          | $\langle \cdot \rangle$ | Add a new scene          | ок                |
|              | 1676202027       |                 |            | Vlhkost pod 40 %, zapni zvlhčo | ,<br>,   | Add o                   | conditions *             | +                 |
|              | 4 devices        |                 | >          | i co 🕕 📋                       |          | •                       | 米家空气净化器Pro<br>低于35 µg/m3 | Device is offline |
| Automation   | Shared devices   | Family          | ()<br>Demo | Turn 180 degrees-\$7Brightnes: | s u      | Add i                   | nstructions              | +                 |
| Points       | Consumables      | ()<br>Utilities | SD VR      | Turn 90 degrees-XJSwitch brig  | ht       | •                       | 米家空气净化器Pro<br>调至睡眠模式     | Device is offline |
| ∵⊟ Mysto     | ore              |                 | >          |                                |          |                         |                          |                   |
| Forum        |                  |                 | >          | Turn on/off gateway light      |          |                         |                          |                   |
| 😳 Help 8     | & Feedback<br>gs |                 | >          | Turn on/off air purifier       |          |                         |                          |                   |
| $\widehat{}$ | 9                | $\oslash$       |            | Shake shake /JTurn on/off      | +        | Effecti                 | ve time period           | All day >         |